# PREFEITURA DA CIDADE DO RECIFE Secretaria de Educação

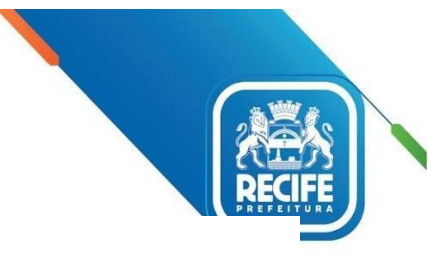

Ofício Circular nº 116/2022 – GESTOREMREDE/SEDUC

Recife, 17 de junho de 2022.

### Assunto: RESULTADOS PRELIMINARES SAEB 2021 - PROVA BRASIL

#### Senhoras(es)

GESTORES E COORDENADORES PEDAGÓGICOS DAS UNIDADES EDUCACIONAIS DA REDE MUNICIPAL DE ENSINO DO RECIFE

O Instituto Nacional de Estudos e Pesquisas Educacionais Anísio Teixeira – INEP tem encaminhado diretamente às escolas comunicado com as orientações de acesso ao Sistema dos Resultados Preliminares do SAEB 2021.

Informamos que tais resultados podem ser consultados, a partir das 10h do dia **17/06/2022 até às 17h59min do dia 23/06/2022 (horário de Brasília),** no **Sistema Saeb,** através da página (<u>http://saeb.inep.gov.br/saeb/</u>).

Neste momento, somente o(a) gestor(a) terá acesso aos resultados. As informações de acesso, inclusive nos casos em que houve mudança de gestão, constam no anexo 1. Os resultados são preliminares e não devem ser divulgados.

É recomendável que a escola faça um print da página onde aparecem os resultados da unidade e salve a imagem gerada para conferência posterior quando forem divulgados os resultados definitivos.

A escola deve conferir os resultados preliminares e fazer a interposição de recurso quando ocorrer uma das seguintes situações:

- Divergências na taxa de participação;
- Problemas de aplicação;
- Externalidades.

Em caso de discordância dos dados, o recurso deve ser feito via sistema pelo(a) gestor(a) escolar, conforme orientado no guia de aceso ao resultado preliminar e recurso e deve obedecer ao periodo em que o acesso está liberado para consulta, ou seja, das 10h do dia 17/06/2022 até às 17h59 do dia 23/06/2022 (horário de Brasília). Só poderá ser feito um recurso por etapa avaliada (5º EF, 9ºEF). Todas as informações sobre o recurso constam do anexo 2.

Acrescentamos ainda, que os recursos deverão ser elaborados no formato de justificativa no Sistema Saeb e não será necessário acrescentar nenhum anexo, pois o INEP informa que já possui todos os documentos necessários para as devidas análises.

Conforme **Portaria MEC/INEP Nº 250, de 5 de julho de 2021,** os resultados definitivos serão divulgados em até 90 dias após a divulgação dos resultados preliminares.

Em caso de dúvidas, o INEP orienta que encaminhe um e-mail para <u>sistemasaeb@inep.gov.br</u>. O Núcleo de Avaliação do Recife - NARE também estará disponível para orientações pelo telefone 3355-5966 ou pelo e-mail para <u>narerecife@educ.rec.br</u>.

Na oportunidade, apresentamos nossas cordiais saudações e agradecimentos pelo empenho e mobilização de todas(os).

Atenciosamente,

#### JULIANA GUEDES

Secretária Executiva de Gestão Pedagógica Secretaria de Educação

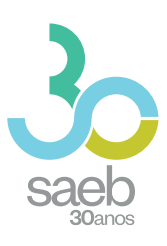

# **GUIA DE ACESSO** SISTEMA SAEB

DIRETORIA DE AVALIAÇÃO DA EDUCAÇÃO BÁSICA DAEB

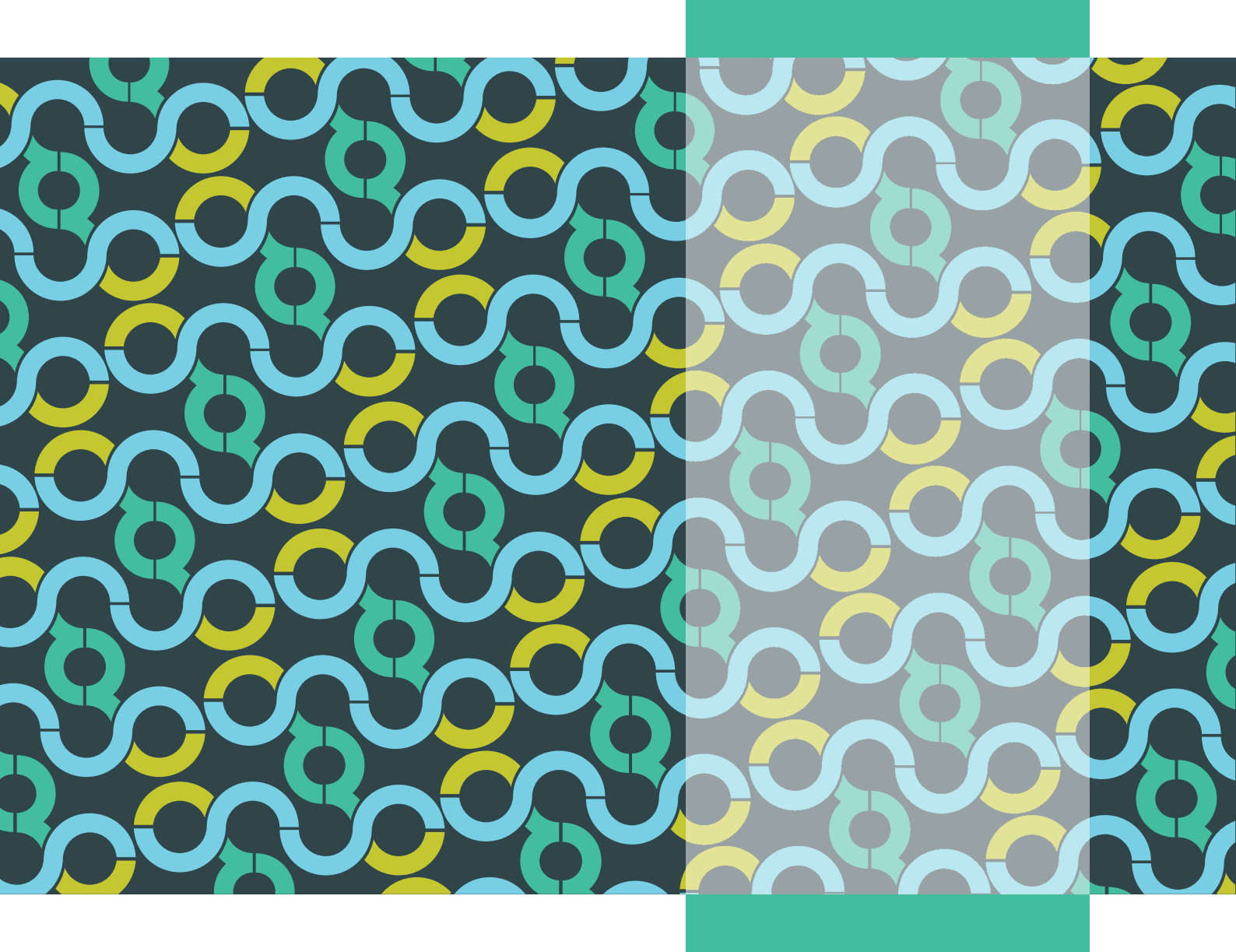

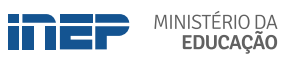

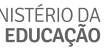

REPÚBLICA FEDERATIVA DO BRASIL

MINISTÉRIO DA EDUCAÇÃO | MEC

INSTITUTO NACIONAL DE ESTUDOS E PESQUISAS EDUCACIONAIS ANÍSIO TEIXEIRA | **INEP** 

DIRETORIA DE AVALIAÇÃO DA EDUCAÇÃO BÁSICA | DAEB

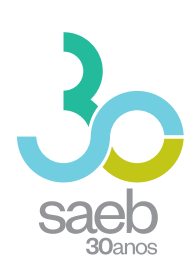

# GUIA DE ACESSO SISTEMA SAEB

Brasília-DF Inep/MEC 2020

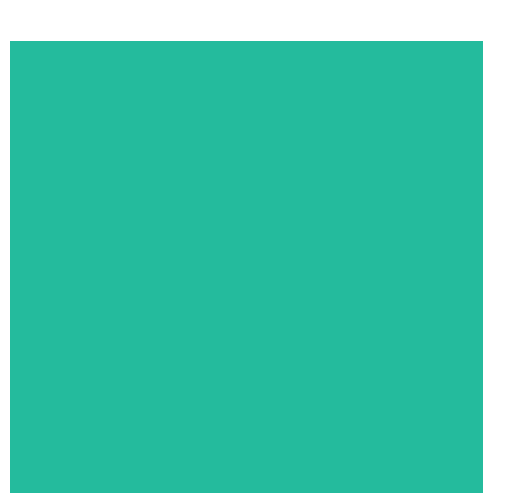

Enstituto Nacional de Estudos e Pesquisas Educacionais Anísio Teixeira (Inep) É permitida a reprodução total ou parcial desta publicação, desde que citada a fonte.

#### DIRETORIA DE AVALIAÇÃO DA EDUCAÇÃO BÁSICA (DAEB)

COORDENAÇÃO-GERAL DO SISTEMA NACIONAL DE AVALIAÇÃO DA EDUCAÇÃO BÁSICA (CGSNAEB)

.....

#### DIRETORIA DE ESTUDOS EDUCACIONAIS (DIRED)

COORDENAÇÃO DE EDITORAÇÃO E PUBLICAÇÕES (COEP)

PROJETO GRÁFICO CAPA/MIOLO Marcos Hartwich/Raphael Freitas

CAPA, DIAGRAMAÇÃO E ARTE-FINAL Raphael Freitas

REVISÃO GRÁFICA Carla Nascimento

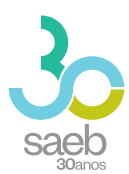

# SUMÁRIO

| 1 | PÁGINA INICIAL    | 5 |
|---|-------------------|---|
| 2 | CADASTRO          | 6 |
| 3 | CADASTRO DE SENHA | 7 |

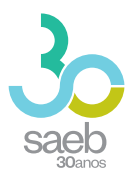

# **1 PÁGINA INICIAL**

Na página inicial (http://saeb.inep.gov.br/saeb/), vá em Cadastre-se:

|                                                                                                    | ronograma Orientações Dúvidas? |                  | Trocar de Sistema  iii |
|----------------------------------------------------------------------------------------------------|--------------------------------|------------------|------------------------|
| saeb                                                                                                    |                                |                  |                        |
| Saeb 2019                                                                                                    |                                | SAEB<br>  Login  |                        |
| As estratégias de aplicação do SAEB 2019 foram registradas<br>na Portaria nº 366 de 29 de abril de 2019. Participarão dessa<br>delção escolas do 5º e9º ano do Ensino Fundamental e 3º e 4ª<br>série do Ensino Médio. Além disso, serão aplicados<br>instrumentos para uma amostra de escolas do 2º ano e do 9º<br>ano do Ensino Fundamental e da Educação Infantil. |                                | Cadastre-se      |                        |
| Salba mais →                                                                                                    |                                |                  |                        |
| Portal do Inep 🔹 0800 61 61 61 🔹 Autoatendimento 🔹 🕇 🎔 (                                                                                                    | 0                              | F: 2.0.188<br>B: |                        |

Após clicar em **Cadastre-se**, aparecerá a mensagem "O Sistema Saeb é de acesso exclusivo dos Representantes Legais das Unidades Escolares. Se você é o (a) Representante Legal por uma Unidade Escolar, clique em **Ok**".

| :                    | Sistema Nacional de Avaliação da Educação Básica - SAEB                                                                                                    |
|----------------------|----------------------------------------------------------------------------------------------------|
| 1 Registro de Novo I | Jsuário 🛞 Vincular à Esce                                                                                                    |
| CPF *                |                                                                                                    |
| E-mail *             | Consena serve de acesso exclusivo dos nesponsarens cegas das conceses se roce e o (a) responsaren regas por uma concese e conserver regas por uma conceser e conserver regas por uma conceser e conserver e conserver e conser |
| Digite o E-mail      | Digite o Email                                                                                                    |
|                      | Avançar                                                                                                    |

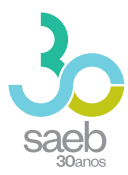

## 2 CADASTRO

Após confirmação, é hora de iniciar o cadastro. Preencha as informações solicitadas e clique em **Avançar**.

| S                    | Sistema N | Vacional de Avaliação da E | ducação Básica - SAEB |                |
|----------------------|-----------|----------------------------|-----------------------|----------------|
| Registro de Novo Usu | lário     |                            |                       | 2 Vincular à E |
| CPF *                | Nome      |                            | Data de Nascimento    |                |
| E-mail *             |           | E-mail de Confirmação *    |                       |                |
| )igite o E-mail      |           | Digite o E-mail            |                       |                |

Na próxima tela, informe o código da escola e clique em **Pesquisar Escola**.

Caso a escola possua um Representante Legal vinculado, aparecerá a mensagem "**Deseja Substituí-lo**?". Clique em "**Sim**".

Após realizar a leitura do termo, você deverá marcar 🗹 Aceito e depois clicar em Salvar.

| govbr                                                                      | совожили и соно-ни Аселно А вгоямаско рактисре Leonlagko óroko do doverno 🖇 |                    |
|----------------------------------------------------------------------------|-----------------------------------------------------------------------------|--------------------|
| Sistema Naciona                                                            | al de Avaliação da Educação Básica - SAEB                                   |                    |
| Registro de Novo Usuário                                                   |                                                                             | 2 Vincular à Escol |
| Codge de Ecosta * 15087336 Pesquicar Escola                                |                                                                             | 1                  |
| Nome de Escole<br>E M E I F OR RAUL VILELA DE CARVALHO                     | Enderspo de Excile<br>COMUNIDADE REPARTIMENTO                               |                    |
| Nore da Repearement legal<br>JADSON TORQUATO DE SOUZA                      |                                                                             |                    |
| A escola informada já possul representante vinculado. Deseja substituí-lo? |                                                                             |                    |
| Sim Não                                                                    |                                                                             |                    |
| Aceito o Termo de Siglio e Responsabilidade.                               |                                                                             |                    |
| Voltar                                                                     |                                                                             | Salvar             |

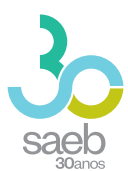

Aparecerá a mensagem abaixo "Seu cadastro foi realizado com sucesso. Enviamos para seu e-mail uma senha temporária de acesso. Caso não localize o e-mail na caixa de entrada, verifique a caixa de spam." Clique em **OK**.

| ( | Registro de Novo Usuário                                                                                                    | Vincular à Escola |
|---|----------------------------------------------------------------------------------------------------|-------------------|
|   | Código da Escola * 15087336 Pesquisar Escola                                                                                                    | *                 |
|   | Nome da Escola<br><u>E M E I F DR RA</u><br>Seu cadastro foi realizado com sucesso. Enviamos para seu e-mail uma senha temporária de acesso. Caso não localize o e-mail na caixa de entrada, verifique a caixa de spam. |                   |
|   | Nome da Representa                                                                                                    |                   |
|   | Aceito o Termo de Sigilo e Responsabilidade.                                                                                                    |                   |
|   | Voltar                                                                                                    | Salvar            |

## 3 CADASTRO DE SENHA

Após recebimento do e-mail abaixo, clique no **link em azul**. Ao clicar, você será direcionado (a) para a tela de cadastro de senha.

| nao-responder@inep.gov.br<br>≩ para mim ▼                                                      |  |  |  |  |  |  |
|------------------------------------------------------------------------------------------------|--|--|--|--|--|--|
| Você foi cadastrado no Sistema de Autenticação do INEP.                                        |  |  |  |  |  |  |
| Os seus dados de usuário e senha serão utilizados no sistema para o qual você está cadastrado. |  |  |  |  |  |  |
| Para atualizar esses dados clique no link abaixo.                                              |  |  |  |  |  |  |
| Link para atualização de conta.                                                                |  |  |  |  |  |  |
| Este link expirará dentro de 12 horas.                                                         |  |  |  |  |  |  |
| Em caso de dúvidas, entre em contato com o administrador de seu sistema.                       |  |  |  |  |  |  |

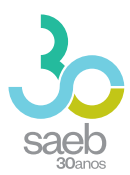

Na tela a seguir, clique no **link em azul**.

| SIS | TEMA      | DE AUTENTICAÇÃO DO IN                                                              | EP |
|-----|-----------|------------------------------------------------------------------------------------|----|
|     | Execute a | Execute as seguintes ações<br><sup>is seguintes ações</sup><br>iqui para continuar |    |
|     |           |                                                                                    | 1  |

Você será direcionado para a tela abaixo. Cadastre uma senha, depois clique em Enviar.

| Atualizar senha                                       |
|-------------------------------------------------------|
| Você precisa alterar sua senha para ativar sua conta. |
| Confirma senha                                        |
| Enviar                                                |
|                                                       |

Ao cadastrar uma senha e clicar em enviar, aparecerá a mensagem abaixo:

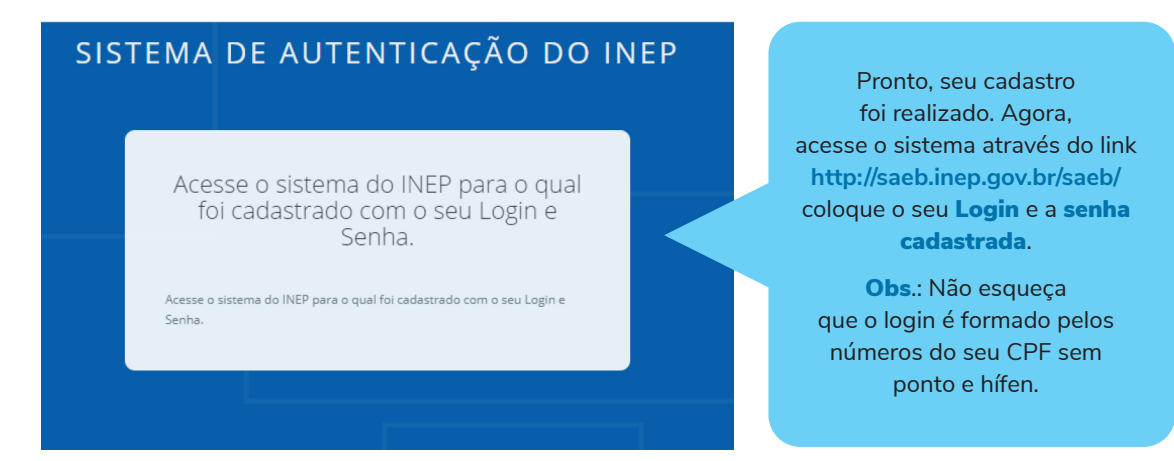

EM CASO DE DÚVIDAS REFERENTES AO CADASTRO, ENCAMINHE UM E-MAIL PARA SISTEMASAEB@INEP.GOV.BR

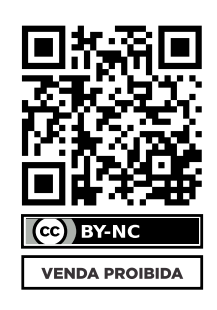

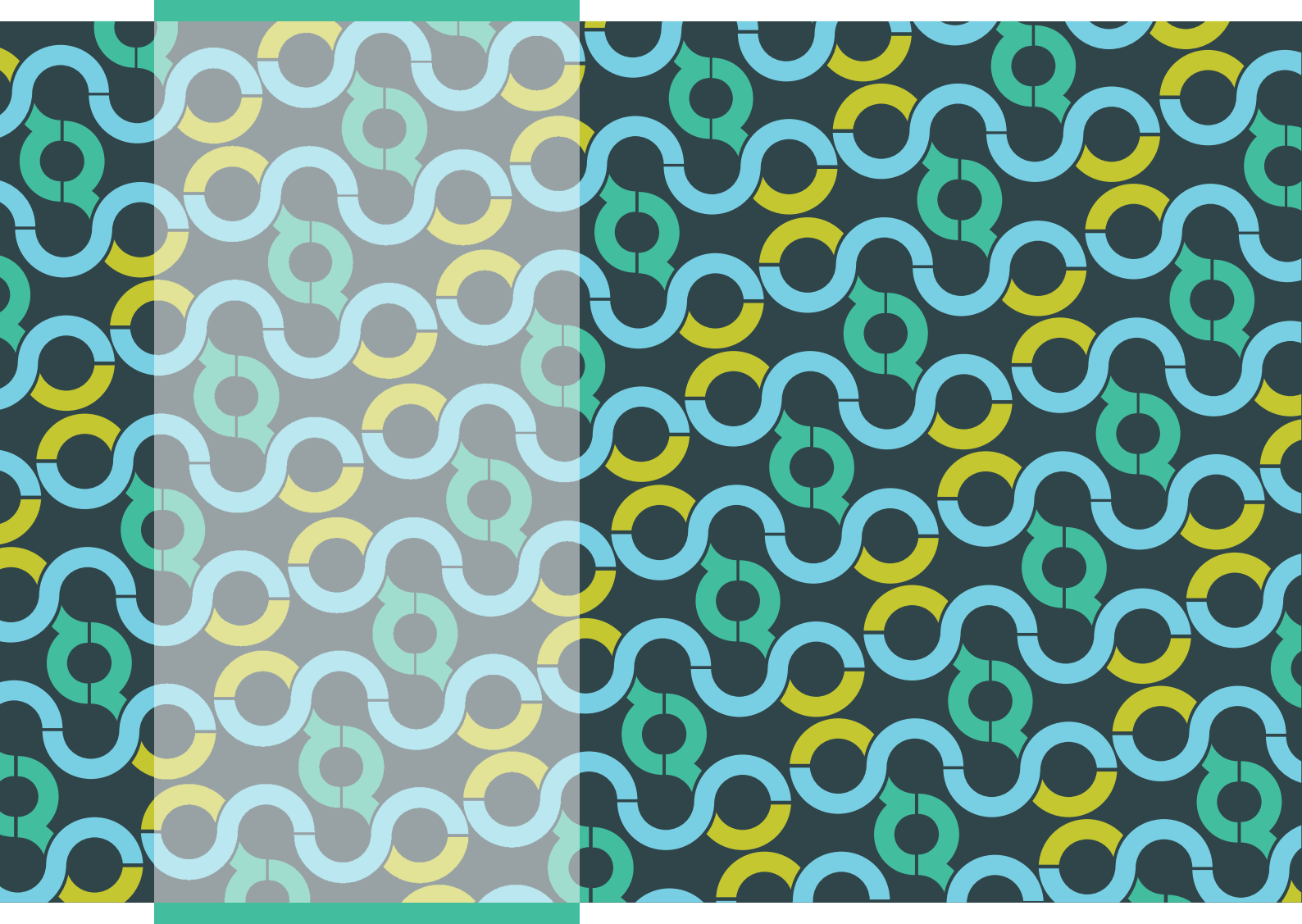

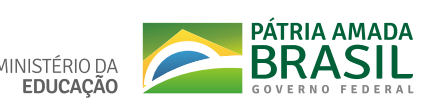

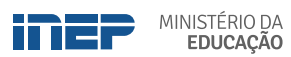

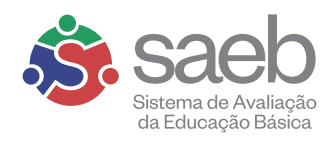

# GUIA DE ACESSO RESULTADO PRELIMINAR E RECURSO

DIRETORIA DE AVALIAÇÃO DA EDUCAÇÃO BÁSICA **DAEB** 

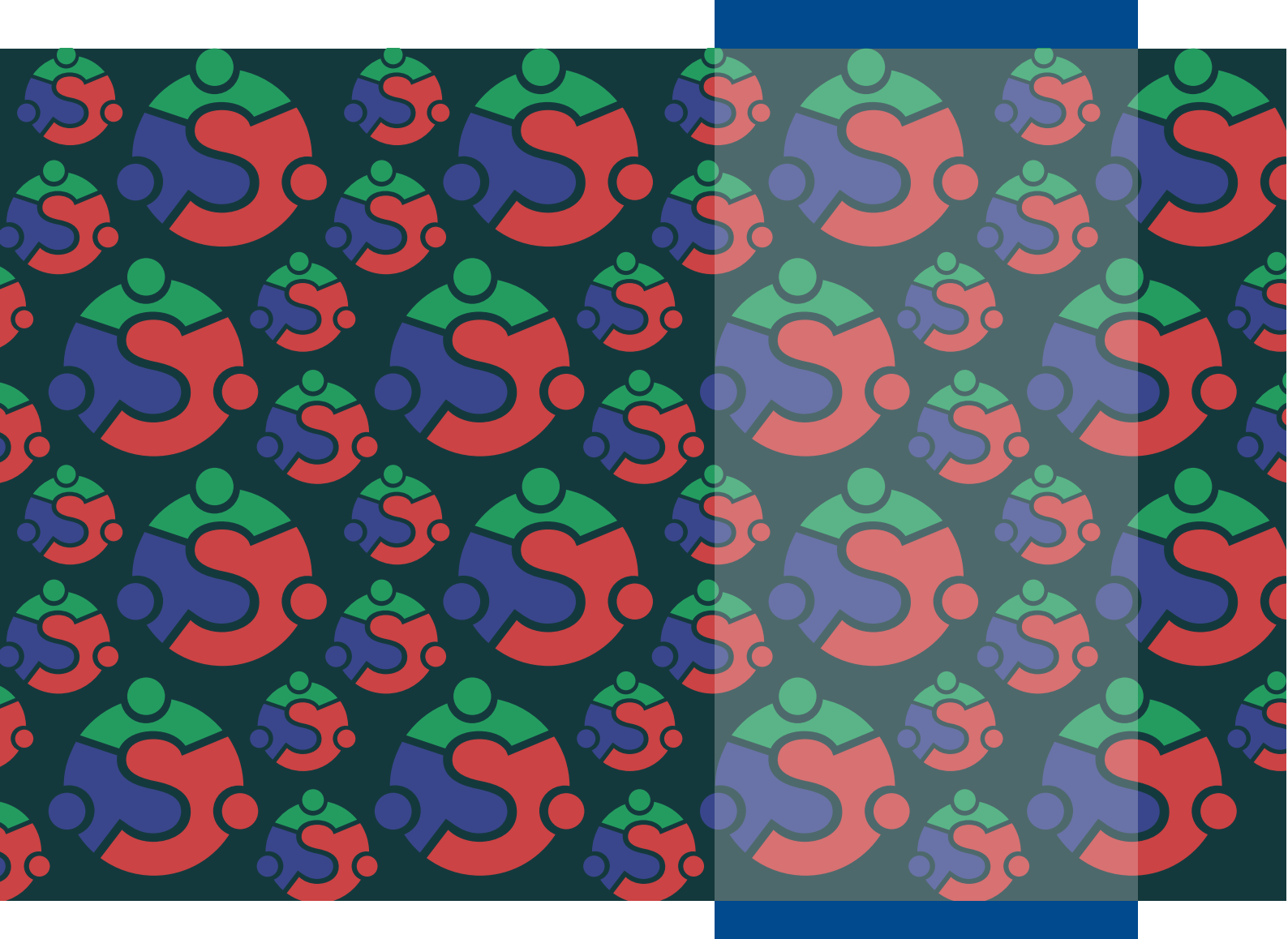

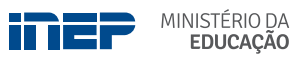

REPÚBLICA FEDERATIVA DO BRASIL

MINISTÉRIO DA EDUCAÇÃO | MEC

INSTITUTO NACIONAL DE ESTUDOS E PESQUISAS EDUCACIONAIS ANÍSIO TEIXEIRA | **INEP** 

DIRETORIA DE AVALIAÇÃO DA EDUCAÇÃO BÁSICA | DAEB

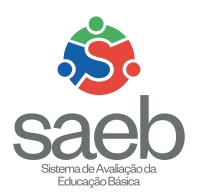

# GUIA DE ACESSO RESULTADO PRELIMINAR E RECURSO DO SAEB

Brasília-DF Inep/MEC 2022 C Instituto Nacional de Estudos e Pesquisas Educacionais Anísio Teixeira (Inep) E permitida a reprodução total ou parcial desta publicação, desde que citada a fonte.

#### **GOVERNO FEDERAL**

MINISTRO DA EDUCAÇÃO Victor Godoy Veiga

PRESIDENTE DO INEP Danilo Dupas Ribeiro

DIRETORA DE AVALIAÇÃO DA EDUCAÇÃO BÁSICA Michele Cristina Silva Melo

DIRETOR DE AVALIAÇÃO DA EDUCAÇÃO SUPERIOR Alvaro Luis Kohn Parisi

DIRETOR DE ESTATÍSTICAS EDUCACIONAIS Carlos Eduardo Moreno Sampaio

DIRETOR DE ESTUDOS EDUCACIONAIS Luís Filipe de Miranda Grochocki

DIRETOR DE GESTÃO E PLANEJAMENTO Jôfran Lima Roseno

DIRETOR DE TECNOLOGIA E DISSEMINAÇÃO DE INFORMAÇÕES EDUCACIONAIS Fernando Szimanski

ASSESSORA DE COMUNICAÇÃO SOCIAL Fernanda Falcão Malaquias Cabizuca (substituta)

Publicada on-line em junho de 2022.

DISTRIBUIÇÃO Inep/MEC – Instituto Nacional de Estudos e Pesquisas Educacionais Anísio Teixeira Setor de Indústrias Gráficas - Quadra 04 - Lote 327, Térreo. Ala B CEP 70.610-908 - Brasília-DF - Brasil Fones: (61) 2022-3070 dired.publicacoes@inep.gov.br - http://publicacoes.inep.gov.br

#### A exatidão das informações e os conceitos e opiniões emitidos são de exclusiva responsabilidade dos autores.

Esta publicação deverá ser citada da seguinte forma:

BRASIL. Instituto Nacional de Estudos e Pesquisas Educacionais Anísio Teixeira (INEP). Guia de acesso: resultado preliminar e recurso. Brasília, DF: INEP, 2020.

#### DIRETORIA DE AVALIAÇÃO DA EDUCAÇÃO BÁSICA (DAEB)

COORDENAÇÃO-GERAL DO SISTEMA NACIONAL DE AVALIAÇÃO DA EDUCAÇÃO BÁSICA (CGSNAEB)

ELABORAÇÃO Aline de Assis Santos Oliveira Janine Campos Gualberto

EQUIPE TÉCNICA Clara Machado da Silva Alarcão Débora Torquato de Almeida

#### DIRETORIA DE ESTUDOS EDUCACIONAIS (DIRED)

COORDENAÇÃO DE EDITORAÇÃO E PUBLICAÇÕES (COEP)

Priscila Pereira Santos

ASSISTENTE TÉCNICO Ricardo Cézar Blezer

APOIO EDITORIAL Janaína da Costa Santos

PROJETO GRÁFICO CAPA/MIOLO Marcos Hartwich/Raphael C. Freitas

DIAGRAMAÇÃO E ARTE-FINAL Raphael C. Freitas

Revisão linguística sob responsabilidade da Diretoria de Avaliação da Educação Básica (Daeb)

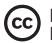

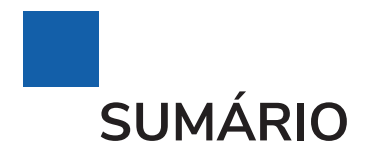

| 1 | PÁGINA INICIAL                       | .4 |
|---|--------------------------------------|----|
| 2 | ACESSANDO OS RESULTADOS PRELIMINARES | .5 |
| 3 | INTERPONDO RECURSOS                  | .9 |

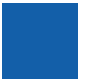

# **1 PÁGINA INICIAL**

Para acessar os resultados preliminares do Saeb 2021, é necessário estar cadastrado no Sistema Saeb. Se você ainda não realizou seu cadastro, acesse a página inicial do sistema (http://saeb.inep.gov.br/saeb/) e **cadastre-se**. O cadastro no Sistema Saeb pode ser feito para o representante escolar e para os secretários municipais de educação.

Se já possui cadastro, clique em **Login**. Digite seu CPF (somente números) e a senha cadastrada.

| goubr                                                                                             |                     | consuminations | ACTESO À REFORMAÇÃ | ko numore uso       | estas oo sovere       | NO 19               |   |
|---------------------------------------------------------------------------------------------------|---------------------|----------------|--------------------|---------------------|-----------------------|---------------------|---|
| INEP                                                                                              | Cronograma Portaria | Dövides? Golas | Resultados Finais  |                     |                       | Trocar de Sistema 🔠 |   |
| saeb                                                                                              |                     |                |                    |                     |                       |                     |   |
|                                                                                                   |                     |                | · · · ·            |                     |                       |                     | - |
| Cronograma Saeb 2021                                                                              |                     |                |                    |                     |                       |                     |   |
| (Censitário)                                                                                      |                     |                |                    | Cadastro Represent  | ante Escolar          |                     |   |
| Aplicação: De 8 de novembro a 10 de dezembro.                                                     |                     |                |                    | Cadastro Secretário | Municipal de Educação |                     |   |
| Resultados Preliminares: Em atór 190 días após o término do<br>periodo de aplicação do Saeb 2021. |                     |                | _                  |                     |                       |                     |   |
| Resultados Finais: Em até 90 días após a divulgação dos<br>resultados pretiminares.               |                     |                | <u> </u>           |                     |                       |                     |   |
| Sabe mais 🌩                                                                                       |                     |                | _                  |                     |                       |                     |   |
|                                                                                                   |                     |                |                    |                     |                       |                     |   |
| Portal do Inep • 0800 61 61 61 • Autoatendimento • 🕯                                              | <b>Y</b> 0 <b>D</b> |                |                    | 2,0007<br>8,1007    | inep                  | Ministration pa     |   |

4

## 2 ACESSANDO OS RESULTADOS PRELIMINARES

Após acessar o sistema, você poderá visualizar os resultados por meio de dois menus: Minhas Escolas e/ou Resultado Preliminar.

Se você acessar os resultados pelo menu **Minhas Escolas**, clique no ícone **e** o sistema irá direcioná-lo(a) para a página de resultado da escola.

| INEP Instance for the Andrew & Press, for<br>International Antoin Press, for | SISTE                                         | MASAEB               | Q,   | ~ |
|------------------------------------------------------------------------------|-----------------------------------------------|----------------------|------|---|
| Inicio<br>Minhas Escolas                                                     | righe Hidd + Minhes Escolas<br>Minhas Escolas |                      |      |   |
| Resultado Perliminar                                                         | Escolas que você está vinculado               |                      |      |   |
| Recursos                                                                     |                                               |                      |      |   |
|                                                                              | Códeo de Escola                               | Nome do Escola       | Açle |   |
|                                                                              | 11109615                                      | IFRO - CAMPUS CACOAL | 0    |   |
|                                                                              |                                               |                      |      |   |

Você também pode acessar diretamente o menu **Resultados Preliminares**. Se você estiver vinculado a mais de uma escola, selecione a escola desejada, para visualizar os resultados.

|                                                    | SISTEMASAEB          | Q |   |
|----------------------------------------------------|----------------------|---|---|
| III<br>Inkia                                       | Resultado Preliminar |   | 0 |
| Minhao Escolas<br>Resultado Protinicar<br>Recursos | Encle                |   |   |

O sistema apresentará as informações da escola selecionada.

|                                  | SIST                                                     | TEMASAEB | ٩ | ( <b>*</b> ) |
|----------------------------------|----------------------------------------------------------|----------|---|--------------|
| ≡<br>Iničio<br>Minturs Escolas   | rignamical > Resultado Preliminar<br>Resultado Prelimina | r        |   | C            |
| Resultado Preliminar<br>Recursos | Escola                                                   |          |   |              |
|                                  | Coorgo de Escono                                         | Ener     |   |              |
|                                  | Muncipa                                                  | Teas     |   | _            |
|                                  |                                                          |          |   |              |

Na mesma tela, o sistema apresentará os **Resultados Preliminares** (quantidade de estudantes presentes, matriculados e taxa de participação), **Desempenho Médio da Escola e Distribuição percentual dos estudantes da escola por Nível de Desempenho** por etapa avaliada nas disciplinas *Língua Portuguesa e Matemática*.

|                                   | Resultados Preliminares | i         |               |
|-----------------------------------|-------------------------|-----------|---------------|
|                                   | 5° Ano EF               | 9º Ano EF | 3/4º Série EM |
| Estudantes presentes 🛛            |                         |           |               |
| Estudantes matriculados \varTheta |                         |           |               |
| Taxa de participação 🕒            |                         |           |               |
|                                   | Desempenho médio da esc | ola       |               |
|                                   | 5° Ano EF               | 9º Ano EF | 3/4º Série EM |
| Língua Portuguesa                 |                         |           |               |
| Matemática                        |                         |           |               |

6

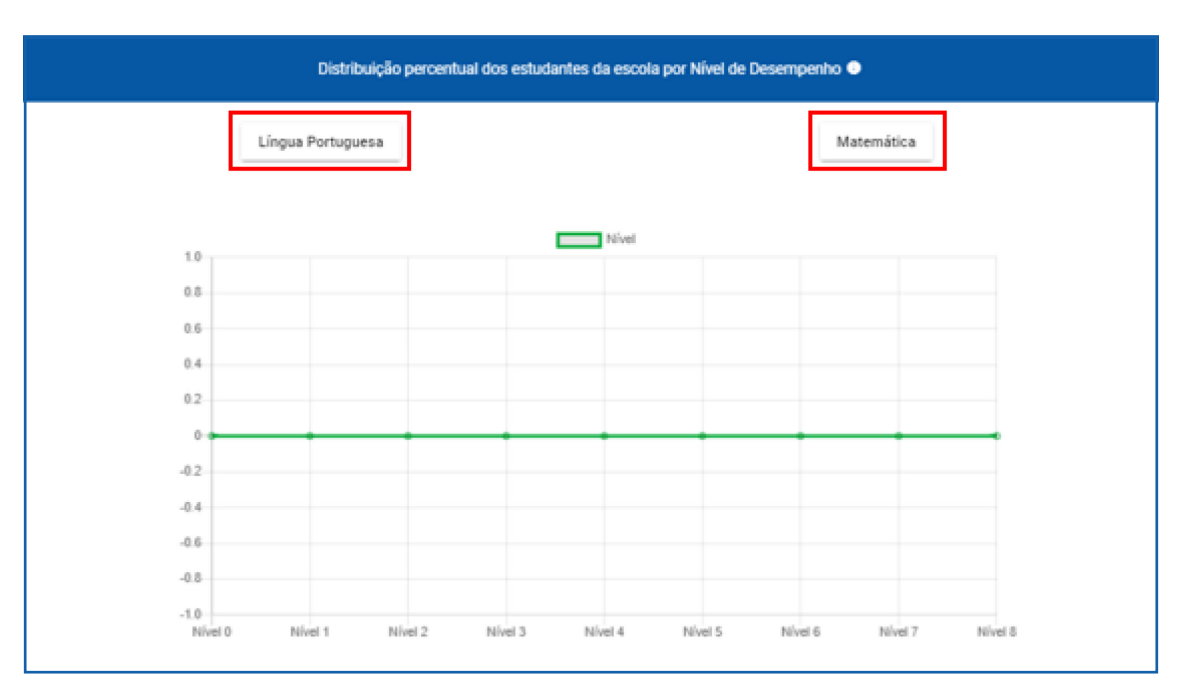

Para verificar a **Distribuição percentual dos estudantes da escola por Nível de Desempenho**, clique nos botões **Língua Portuguesa** e/ou **Matemática**.

Ao selecionar a disciplina (no exemplo estamos utilizando Língua Portuguesa), o sistema irá apresentar as etapas em que a escola participou na avaliação (no exemplo, a escola participou nas etapas 5° e 9° ano do EF). Clique na etapa desejada para que o sistema apresente o percentual de alunos por nível de desempenho.

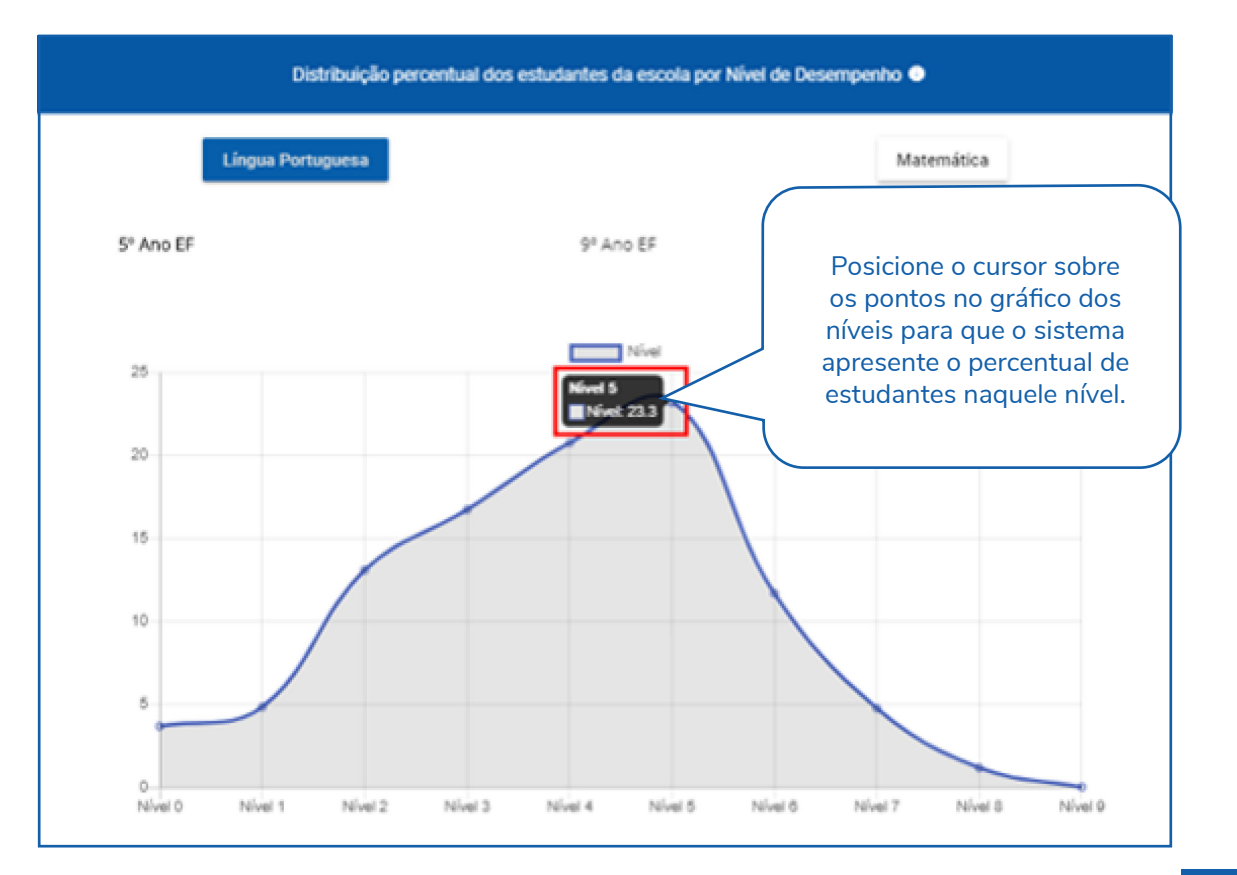

GUIA DE ACESSO RESULTADO PRELIMINAR E RECURSO Na mesma tela, ainda temos a **Descrição do Nível**, que explica o que o estudante, provavelmente, é capaz de fazer em cada um dos níveis da escala de proficiência.

| NÍVEL                                                            | DESCRIÇÃO DO NÍVEL<br>O ESTUDANTE ROVAVELMENTE É CAPAZ DE:                                                                                                    |
|------------------------------------------------------------------|----------------------------------------------------------------------------------------------------|
| Nível 0<br>Desempenho menor<br>que 125                           | O Saeb não utilizou itens que avaliam as habilidades<br>deste nível. Os estudantes do 5º ano com desempenho<br>menor que 125 requerem atenção especial, pois ainda não<br>demostram habilidades muito elementares que deveriam<br>apresentar nessa etapa escolar.                                                                                                    |
| Nível 1<br>Desempenho maior ou<br>igual a 125 e menor<br>que 150 | Os estudantes provavelmente são capazes de:<br>Localizar informações explícitas em textos narrativos<br>curtos, informativos e anúncios. Identificar o tema de<br>um texto. Localizar elementos como o personagem<br>principal. Estabelecer relação entre partes do texto:<br>personagem e ação; ação e tempo; ação e lugar.                                                                                           |
| Nivel 2<br>Desempenho maior ou<br>igual a 150 e<br>menor que 175 | Além das habilidades anteriormente citadas,<br>os estudantes provavelmente são capazes de:<br>Localizar informações explícitas em contos.<br>Identificar o assunto principal e a personagem principal<br>em reportagens e em fábulas. Reconhecer a finalidade das<br>receitas, manuais e regulamentos. Inferir características<br>de personagens em fábulas. Interpretar linguagem<br>verbal e não verbal em tirinhas. |

Repita esse processo em todas as etapas avaliadas para que possa visualizar todas os resultados da escola.

8

## **3 INTERPONDO RECURSOS**

Caso você não esteja de acordo com algum dos resultados preliminares apresentados no sistema, terá a possibilidade de questionar esse resultado por meio da interposição de recursos. No menu lateral, selecione a opção **Recursos**.

|                                  |                                                                 | SISTEMA SAEB                             |                     | Q    |            |
|----------------------------------|-----------------------------------------------------------------|------------------------------------------|---------------------|------|------------|
| Indo                             | Rignamical a Interport Recurso                                  | )                                        |                     |      |            |
| Minhas Escolas                   | Preencha as informações abaixo pr                               | na Iniciar seu pedido de recurso         |                     |      |            |
| Resultado Pretiminar<br>Recursos | Existe *<br>Selectone<br>Mutrice In Antarior *<br>Selectone     | Ener'     Selecione                      | Bepresentante Legal |      |            |
|                                  | Justificativa *<br>O metivo de seu recurso tem<br>O Sim () Nilo | ligação direta com a pandemia de Covid-1 | 97                  | Gerr | der Salver |

Para iniciar a interposição de recurso, selecione a Escola.

| eencha as informações abaixo para i | iniciar seu pedido de recurso       |                       |   |
|-------------------------------------|-------------------------------------|-----------------------|---|
| Escola *<br>Selecione               | Etapa *<br>▼ Selecione              | ✓ Representante Legal |   |
| Motivo do Recurso *<br>Selecione    | •                                   |                       |   |
| Justificativa *                     |                                     |                       | , |
| O motivo do seu recurso tem liga    | ção direta com a pandemia de Covid- | 19?                   | _ |
| 🔘 Sim 🔵 Não                         |                                     |                       |   |
|                                     |                                     | Cancelar Salvar       |   |
|                                     |                                     |                       |   |

Selecione a **Etapa**. Não é possível interpor Recurso para todas as etapas de uma única vez; portanto, se sua escola participou em mais de uma etapa, e o motivo de recurso é o mesmo para todas as etapas, ela deverá, mesmo assim, fazer uma interposição para cada etapa.

**Obs.**: só é possível interpor **1 (um)** recurso por etapa avaliada. O texto do recurso pode citar mais de um fator que a escola deseje contestar.

| Escola *<br>Selecione            | <ul> <li>Selecione</li> </ul>                       | ite Legal   |
|----------------------------------|-----------------------------------------------------|-------------|
| Motivo do Recurso *<br>Selecione | 5º ano do Ensino Fundan                             | nental      |
| Justificativa *                  | 9° ano de Ensino Fundan<br>3ª/4ª série do Ensino Mé | idio        |
| O motivo do seu recurso          | tem ligação direta com a pandemia d                 | e Covid-19? |
| Sim Nao                          |                                                     |             |

Após selecionar a **Etapa**, selecione o **Motivo do Recurso**. O sistema apresenta 3 (três) opções: **Taxa de participação**, **Problemas de Aplicação** e **Externalidades**. Selecione a opção que mais se aproxima da situação que será relatada. Ao selecionar a opção, o sistema apresentará uma mensagem explicativa do **Motivo do Recurso** escolhido.

| P | Selecione                                          | recurso               |                     |          |        |    |
|---|----------------------------------------------------|-----------------------|---------------------|----------|--------|----|
|   | Taxa de participação                               | tapa *                | Democraticate Lengt |          |        |    |
|   | Problemas de aplicação                             | selecione             | Representante Legal |          |        |    |
|   | Externalidades                                     |                       |                     |          |        |    |
|   | Justificativa *                                    |                       |                     |          |        | 11 |
|   | O motivo do seu recurso tem ligação direta com a p | pandemia de Covid-19? |                     |          |        |    |
|   | ◯ Sim ◯ Não                                        |                       |                     |          |        |    |
|   |                                                    |                       |                     | Cancelar | Salvar | I  |

10

| Escola<br>Selec<br>Motivo<br>Exter | Externalidades                                                                                                    |   |          |        |
|------------------------------------|----------------------------------------------------------------------------------------------------|---|----------|--------|
| Justi                              | Se sua escola teve problemas ou dificuldades que atrapalharam ou inviabilizaram a aplicação dos instrumentos do<br>Saeb, a orientação da Portaria do Saeb é de que a escola deveria fazer um relato imediatamente para a aplicadora ou<br>para o Coordenador do Polo de Aplicação responsável e registrar nos formulários da aplicação o ocorrido.                                                   |   |          |        |
| 0 mc                               | Fatores externos como chuvas, problemas com transporte, infraestrutura escolar, greves, conflitos, entre outras<br>dificuldades são considerados motivos de força maior e, se relatados durante o período de aplicação, era possível<br>solicitar reagendamento dentro do período previsto para a aplicação da avaliação. Infelizmente, nesses casos não é<br>pertinente a interposição de recursos. |   |          |        |
|                                    | Se esses fatores impediram a participação da sua escola no Saeb, ela ainda assim poderá participar nas próximas<br>edições.                                                                                                    |   | Cancelar | Salvar |
|                                    | A divulgação segue os critérios estabelecidos em Portaria (mínimo de 10 alunos presentes e 80% dos matriculados na<br>etapa). Se mesmo com essas informações, você quiser relatar a ocorrência de uma externalidade que impediu ou<br>prejudicou a participação da sua escola, registre aqui:                                                                                                    | 1 | Cancelar | Salval |

No campo **Justificativa** (preenchimento obrigatório), explique os motivos pelos quais julga que o resultado está inadequado. Não esqueça se de marcar a opção que informa se seu recurso tem ligação direta com a pandemia de Covid-19. Depois, clique em **Salvar**.

| Escola *                                           | Etapa *                              |                     |  |
|----------------------------------------------------|--------------------------------------|---------------------|--|
| Selecione                                          | ✓ Selecione                          | Representante Legal |  |
| Motivo do Recurso *                                |                                      |                     |  |
| Externalidades                                     | <b>.</b>                             |                     |  |
| Justificativa *                                    |                                      |                     |  |
| O motivo do seu recurso tem lig                    | gação direta com a pandemia de Covic | -19?                |  |
| Justificativa *<br>O motivo do seu recurso tem lig | gação direta com a pandemia de Covid | -19?                |  |

Como informado anteriormente, só é possível interpor **1 (um)** recurso por etapa avaliada. Se o representante tentar realizar essa ação mais de uma vez, o sistema apresentará a mensagem **Recurso já cadastrado para essa etapa**.

| Escola *<br>Selecione            | er<br>+ S            | apa "<br>elecione  | ▼ Rej                | resentante Legal |  |   |
|----------------------------------|----------------------|--------------------|----------------------|------------------|--|---|
| Motivo do Recurso *              |                      |                    |                      |                  |  |   |
| Externalidades                   | *                    |                    |                      |                  |  |   |
| Justificativa *                  |                      | Recurso.           |                      |                  |  |   |
|                                  |                      | Recurso já cadastr | ado para essa etapa. |                  |  | 4 |
| O motivo do seu recurso tem liga | ação direta com a pa |                    |                      |                  |  |   |
| ◯ Sim ◯ Não                      |                      |                    | Ok                   |                  |  |   |
|                                  |                      |                    |                      |                  |  |   |

O sistema permite ainda que, durante o período de interposição de recurso (a partir das 10h do dia 17/06 até as 17h59m do dia 23/06 – horário de Brasília), o Representante Legal possa **Pesquisar** os recursos já cadastrados por meio dos filtros disponíveis no sistema.

| cursos solicitados |        |                      |                  |                  |
|--------------------|--------|----------------------|------------------|------------------|
| Protocolo          |        | Escola               |                  |                  |
| Etapa<br>Selecione |        | Edição<br>• 2019     |                  |                  |
|                    |        |                      |                  | Limpar Pesquisar |
| Protocolo          | Escola | Motivo               | Etapa            | Ações            |
| 19100000015        |        | Taxa de participação | 5º ano do Ensino | Fundamı 🧪 🧵      |

É possível também **Editar** e/ou **Excluir** recursos durante o período de interposição.

| cursos solicitados |        |        |       |       |
|--------------------|--------|--------|-------|-------|
| Protocolo          |        | Escola |       |       |
| Etapa              |        | Edição |       |       |
| Selecione          |        | ▼ 2019 |       |       |
| Protocolo          | Escola | Motivo | Etapa | Ações |
|                    |        |        |       |       |

Em caso de dúvidas, encaminhe um e-mail para sistemasaeb@inep.gov.br.

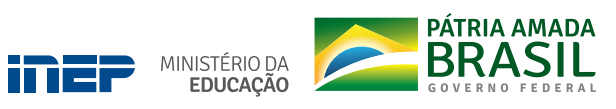

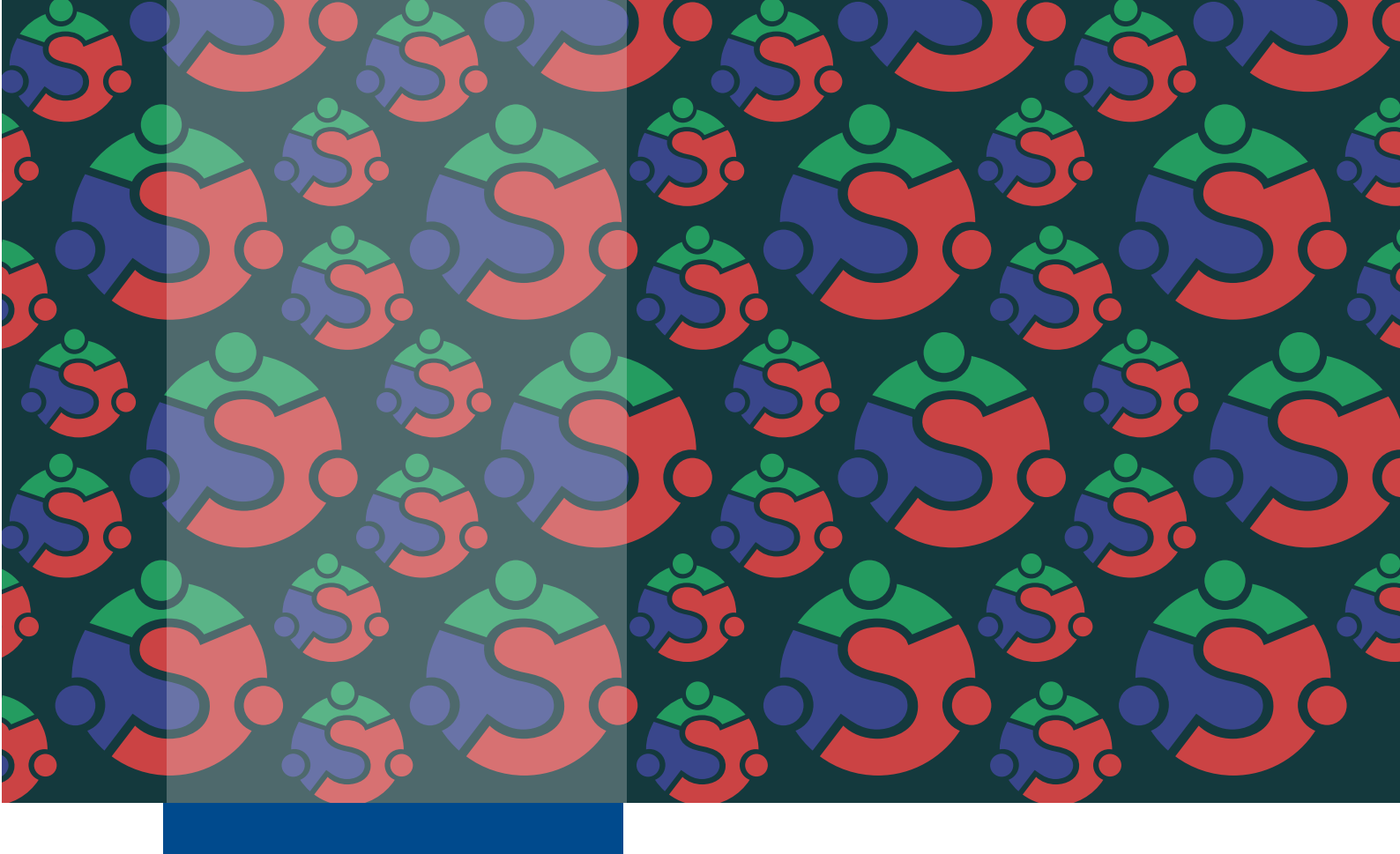

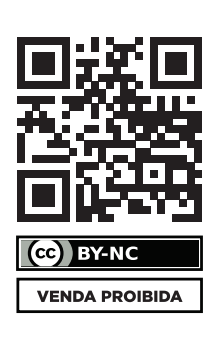